## TOEFL – Tutorial de inscrição

1- Se este é seu primeiro acesso ao sistema, você precisa clicar em "primeiro acesso".

| 🗊 🔘 Não seguro 🛛 isfaluno.mec.gov.br |                                                                                                    |              |                      |                      |                        |                                                                 | \$     | - 4 | * |  |  |  |
|--------------------------------------|----------------------------------------------------------------------------------------------------|--------------|----------------------|----------------------|------------------------|-----------------------------------------------------------------|--------|-----|---|--|--|--|
| BRASIL                               | Serviços                                                                                                    | Simplifiquel | Participe Acesso à l | nformação Legislação | Canais                 | *                                                               |        |     |   |  |  |  |
|                                      |                                                                                                    |              |                      |                      |                        | Validar Certificado/Declaração do Aluno Portal IsF Fale Conosco |        |     |   |  |  |  |
| ACESSO                               |                                                                                                    |              |                      |                      |                        |                                                                 |        |     |   |  |  |  |
| Bem-vindo ao Sistema do progra       | Bem-vindo ao Sistema do programa Idiomas sem Fronteiras.<br>Caso este seja o seu primeiro acesso selecione a opção Solicitar Acesso para se cadastrar. |              |                      |                      |                        | CPF:                                                            |        |     |   |  |  |  |
| Se você já efetuou o cadastro, d     | Se você já efetuou o cadastro, digite CPF, Senha e selecione a opção Autenticar.                                                                       |              |                      |                      | Digite seu CPF. Senha: |                                                                 |        |     |   |  |  |  |
|                                      |                                                                                                    |              |                      |                      |                        |                                                                 |        |     |   |  |  |  |
|                                      |                                                                                                    |              |                      | Digite sua senha     |                        |                                                                 |        |     |   |  |  |  |
|                                      |                                                                                                    |              |                      |                      | Autentic               | tar                                                             |        |     |   |  |  |  |
|                                      |                                                                                                    |              |                      |                      | 1                      | -                                                               | -      |     |   |  |  |  |
|                                      |                                                                                                    |              |                      | Recuperar Ser        | iha 🜔                  |                                                                 | Acesso |     |   |  |  |  |
|                                      |                                                                                                    |              |                      |                      | ~                      |                                                                 |        |     |   |  |  |  |
|                                      |                                                                                                    |              |                      |                      |                        |                                                                 |        |     |   |  |  |  |
|                                      |                                                                                                    |              |                      |                      |                        |                                                                 |        |     |   |  |  |  |
|                                      |                                                                                                    |              |                      |                      |                        |                                                                 |        |     |   |  |  |  |

- 2- Se você já fez o teste anteriormente ou já é usuário do curso de inglês online (My English Online), você deve fazer o acesso com seu CPF e senha cadastrados.
- 3- Feito o acesso ao sistema, clique em "teste de proficiência".

| MARE LARCELLOS DE MERAES     MARE DIO DE COMPROMESS     MARE DIO DE COMPROMESS     MARE DIO DE COMPROMESS     MARE DIO DE COMPROMESS     MARE DIO DE COMPROMESS        ACESSO <b>Acesse Desse part concorrer a tima vaga em cursos presenciais do programa ISFI Para saber se você atende aos critérios para participar     <b>Aulas Presenciais Acesse para concorrer a tima vaga em cursos presenciais do programa ISFI Para saber se você atende aos critérios para participar   <b>Acesse Desse para testes de nivelamento e exames de proficiência do programa ISFI Para saber qual instituição é credenciada para     <b>Acesse Proficiência Acesse para testes de </b></b></b></b>                                                                                                    |  |    |                              |                                    | ão Canais                            | Legislaci                      | Acesso à informação                         | d Participe                      | Simplifique                                                          |                                                                          | Servicos           | BRASIL                   |           |
|----------------------------------------------------------------------------------------------------|--|----|------------------------------|------------------------------------|--------------------------------------|--------------------------------|---------------------------------------------|----------------------------------|----------------------------------------------------------------------|--------------------------------------------------------------------------|--------------------|--------------------------|-----------|
| Image: Constant of the second second seco |  | 2  | SAIR 🛞                       | SENHA                              |                                      | ESSOAIS                        | ALTERAR DADOS PE                            |                                  | 🛱 HISTÓRICO DO AL                                                    | RMO DE COMPROMISSO                                                       | il i               | FAEL BARCELLOS DE MORAES | *         |
| ACESSO         Selecione abaixo uma das opções disponíveis para o seu perfil         Aulas Presenciais       Acesse para concorrer a uma vaga em cursos presenciais do programa IsFI Para saber se você atende aos critérios para participar do curso, acesse Posso participar <sup>2</sup> , no Portal IsF. Confirme em Universidades Parceiras se a sua instituição é NucLi (Núcleo de Linguas). Realize sua inscrição e boa sorte!         Testes de Proficiência       Arease para testes de nivelamento e exames de proficiência do programa IsFI Para saber qual instituição é credenciada para aplicação, acesse o manual do canditato.                                                                                                    |  |    |                              |                                    |                                      |                                |                                             |                                  |                                                                      |                                                                          |                    | FRONTEIRAS               |           |
| Selecione abaixo uma das opções disponíveis para o seu perfit         Aulas Presenciais       Acesse para concorrer a uma vaga em cursos presenciais do programa IsFI Para saber se você atende aos critérios para participar<br>do curso, acesse Posso participar?, no Portal IsF. Confirme em Universidades Parceiras se a sua instituição é NucLi (Núcleo de<br>Línguas). Realize sua inscrição e boa sorte!         Testes de Proficiência       Acesse para testes de nivelamento e exames de proficiência do programa IsFI Para saber qual instituição é credenciada para<br>aplicação do teste, acesse Centro Aplicador do Idiomas Sem Fronteiras. Para saber as regras para participação, acesse o manual do<br>carduato.                                                                                                    |  |    |                              |                                    |                                      |                                |                                             |                                  |                                                                      |                                                                          |                    | SSO                      | AC        |
| Aulas Presenciais       Acesse para concorrer a uma vaga em cursos presenciais do programa IsFI Para saber se você atende aos critérios para participar do curso, acesse Poso participar <sup>2</sup> , no Portal IsF. Confirme em Universidades Parceiras se a sua instituição é NucLi (Núcleo de Línguas). Realize sua inscrição e boa sorte!         Testes de Proficiência       Acesse para testes de nivelamento e exames de proficiência do programa IsFI Para saber qual instituição é credenciada para aplicação do teste, acesse Centro Aplicador do Idiomas Sem Fronteiras. Para saber as regras para participação, acesse o manual do candulato.                                                                                                    |  |    |                              |                                    |                                      |                                |                                             |                                  |                                                                      | ara o seu perfil                                                         | s disponíveis p    | abaixo uma das opçõe:    | Seleci    |
| Testes de Proficiência Acese para testes de nivelamento e exames de proficiência do programa IsFI Para saber qual instituição é credenciada para aplicação do teste, acesse Centro Aplicador do Idiomas Sem Fronteiras. Para saber as regras para participação, acesse o manual do candulato.                                                                                                    |  | σ  | vara participar<br>Núcleo de | /s critérios par<br>io é NucLi (Nú | xcê atende aos<br>sua instituição    | i saber se vo<br>irceiras se a | programa IsFI Para<br>m Universidades Pa    | presenciais de<br>IsF Confirme e | ima vaga em cursos<br>articipar?, no Portal I:<br>rição e boa sorte! | se para concorrer a u<br>irso, acesse Posso pi<br>uas). Realize sua insc | Ace<br>do<br>Lin   | Aulas Presenciais        |           |
|                                                                                                    |  | do | ida para<br>⊧se o manual do  | é credenciada<br>bação, acesse     | ial instituição é<br>s para particip | ara saber qua<br>ber as regrae | do programa IsFI Pa<br>Fronteiras. Para sat | de proficiência<br>o Idiomas Sem | elamento e exames c<br>e Centro Aplicador do                         | se para testes de nivi<br>atão do teste, acesse<br>ato                   | Ace<br>apli<br>can | estes de Proficiência    | $\langle$ |
| Acesse para cursos on-line do Programa Idiomas sem Fronteiras, inclusive o MEO. Cursos On-line                                                                                                    |  |    |                              |                                    |                                      | 0.                             | iras, inclusive o MEC                       | nas sem Fronte                   | e do Programa Idiom                                                  | se para cursos on-lin                                                    | Ace                | Cursos On-line           |           |

4- Em seguida, clique em "realizar inscrição" (antes de selecionar a oferta).

| BRASIL                                                                        | Serviços                     | Simplifique! Participe | Acesso à informação Legislaçã | ão Canais 🙀          |          |
|-------------------------------------------------------------------------------|------------------------------|------------------------|-------------------------------|----------------------|----------|
| rafael Barcellos de Moraes                                                    | 5 👘 TERMO DE COMPROMISSI     | O 🕅 HISTÓRICO DO ALUNO | ALTERAR DADOS PESSOAIS        |                      | SAIR (x) |
|                                                                               | M<br>5                       |                        |                               |                      |          |
| TESTES DE PROFI                                                               | CIÊNCIA                      |                        |                               |                      |          |
| Dados da Inscrição<br>Pesquisar sua inscrição de Apli<br>Oterta:<br>Selecione | Candidato<br>Icação de Exame | *                      |                               |                      |          |
|                                                                               |                              |                        |                               | Pesqu<br>Realizar In | sar      |
|                                                                               |                              |                        |                               |                      |          |

5- Selecione a oferta (Demanda 2018), a instituição de ensino superior (IFMG), e o campus (Ribeirão das Neves). Depois clique em pesquisar.

| M Inserção de aluno no SISTEC-xm × M Inbox (4,238) - barcellos rafa           | 🗐 🗙 🚺 ISF - Idiomas sem Fronteiras                        | ×                                                       |                                                                                                    |                 | and the second second | 0        | X                |
|-------------------------------------------------------------------------------|-----------------------------------------------------------|---------------------------------------------------------|----------------------------------------------------------------------------------------------------|-----------------|-----------------------|----------|------------------|
| ← → C (◎ Não seguro   isfaluno.mec.gov.br/cuntro/index                        | /istar                                                    |                                                         |                                                                                                    |                 | ☆ 🚽                   | 0        | 0                |
| DRASIL                                                                        | Serviços                                                  | Simplifiquel Participe                                  | Acesso à informação Legislação                                                                                  | Canais 🙀        |                       |          |                  |
| RAFAEL BARCELLOS DE MORAES                                                    | 🗒 TERMO DE COMPROMISSO                                    | 🚉 HISTÓRICO DO ALUNO                                    | 🕞 ALTERAR DADOS PESSOAIS                                                                                        | ALTERAR SENHA   | SAIR (R)              |          |                  |
| CENTRO APLICADOR                                                              | ł                                                         |                                                         |                                                                                                    |                 |                       |          |                  |
| Inscrição Candidato - Seleção d<br>Prota:<br>Demanda1_2019. TOEFL (TP - 13/08 | la Oferta de Aplicação de Exames<br>1/2018 alé 22/12/2018 |                                                         |                                                                                                    |                 |                       |          |                  |
| IES:<br>IFMG - INSTITUTO FEDERAL DE ED<br>Campus:<br>Ribeirão das Neves       | JUCAÇÃO, CIÊNCIA E TECNOLOBIA DE MI                       | INAS GE                                                 |                                                                                                    | _               |                       |          |                  |
|                                                                               |                                                           | Voltar                                                  | Limpar                                                                                                    | Pesquis         | ar                    |          |                  |
| #66 192-1101                                                                  | © Ministério da Educ                                      | <b>sação.</b> Tudos os difetitos reservados ; Desenvolv | Imento: <u>071, 465</u> ,                                                                                       | Governo Federal |                       |          | ,                |
| 😵 🖉 👸 💟 🚫 🚺 🕖                                                                 |                                                           |                                                         | The second second second second second second second second second second second second second second second se |                 | PT 🕮 🔺 🏲 ୶            | 1 49 14/ | 11:35<br>11/2018 |

6- Clique na oferta do TOEFL desejada.

| ① Nāc | o seguro   isfaluno.mec.gov.br/centro/index/listar  |                                                                                                    |            |                   | 4 | ÷ | E |
|-------|-----------------------------------------------------|----------------------------------------------------------------------------------------------------|------------|-------------------|---|---|---|
|       | FRONTEIRAS                                          |                                                                                                    |            |                   |   |   |   |
|       |                                                     |                                                                                                    |            |                   | - |   |   |
|       | CENTRO APLICADOR                                    |                                                                                                    |            |                   |   |   |   |
|       |                                                     |                                                                                                    |            |                   |   |   |   |
|       | Inscrição Candidato - Seleção da Oferta de Apl      | icação de Exames                                                                                                |            |                   |   |   |   |
|       | Oferta:                                             |                                                                                                    |            |                   |   |   |   |
|       | Demanda1_2018: TOEFL ITP - 13/08/2018 até 22/12/201 | 3                                                                                                    |            |                   |   |   |   |
|       | IES:                                                |                                                                                                    |            |                   |   |   |   |
|       | FING - INSTITUTO FEDERAL DE EDUCAÇÃO, CIÊNCIA       | E TECNOLOGIA DE MINAS GE 🔻                                                                                      |            |                   |   |   |   |
|       | Campus:                                             |                                                                                                    |            |                   |   |   |   |
|       | Ribeirão das Neves                                  | *                                                                                                    |            |                   |   |   |   |
|       |                                                     |                                                                                                    |            |                   | _ |   |   |
|       |                                                     | Voltar                                                                                                    | Limpar     | Pesquisar         |   |   |   |
|       |                                                     | 1996 - 1997 - 1997 - 1997 - 1997 - 1997 - 1997 - 1997 - 1997 - 1997 - 1997 - 1997 - 1997 - 1997 - 1997 - 1997 - |            |                   |   |   |   |
|       |                                                     |                                                                                                    |            |                   |   |   |   |
|       | Opção para Inscrição                                |                                                                                                    |            |                   |   |   |   |
|       | Exame                                               | Local                                                                                                    | Data       | vague Risponivels |   |   |   |
| 0     | TOEFL ITP                                           | Ribeirão das Neves - Ribeirão das Neves                                                                         | 24/11/2016 | 10                |   |   |   |
|       |                                                     |                                                                                                    |            |                   | - |   |   |
|       |                                                     |                                                                                                    |            |                   |   |   |   |
|       |                                                     |                                                                                                    |            |                   |   |   |   |

7- Por último, clique em "escolher esta opção".

|   | IES:                   |                                                                               |                       |                       |                     |   |  |  |
|---|------------------------|-------------------------------------------------------------------------------|-----------------------|-----------------------|---------------------|---|--|--|
|   | IFMG - INSTITUTO FEDER | AL DE EDUCAÇÃO, CIÊNCIA E TECNOLOGIA DE MINAS GE *                            |                       |                       |                     |   |  |  |
|   | Campus:                |                                                                               |                       |                       |                     |   |  |  |
|   | Ribeirão das Neves     | •)                                                                            |                       |                       |                     |   |  |  |
|   |                        |                                                                               | Voltar                | Limpar                | Pesquisar           |   |  |  |
|   | Opção para Inscrição   |                                                                               |                       |                       |                     |   |  |  |
|   | Exame                  | Local                                                                         |                       | Data                  | Vagas Disponíveis   |   |  |  |
|   | TOEFL ITP              | Ribeirão das Neves - Ribeirão                                                 | o das Neves           | 24/11/2018            | 10                  | _ |  |  |
|   | Exame:                 | TOEFLITP                                                                      | Data da Aplicação:    | sábado, 24 de novembr | o de 2018           |   |  |  |
|   | IES:                   | IFMG - INSTITUTO FEDERAL DE EDUCAÇÃO, CIÊNCIA E<br>TECNOLOGIA DE MINAS GERAIS | Horàrio da Aplicação: | 09.00                 |                     |   |  |  |
|   | Sala:                  | 10                                                                            | Aplicador:            | RAFAEL BARCELLOS      | DE MORAES           |   |  |  |
|   | Ponto de Referência:   | Ribeirão das Neves                                                            |                       |                       | Escolher esta opção | > |  |  |
|   |                        |                                                                               |                       |                       |                     | / |  |  |
| 4 |                        |                                                                               |                       |                       |                     | _ |  |  |